## AFFICHER LA PAGE WEB DU SERVEUR WEMOS DANS UNE APPLICATION

APP INVENTOR

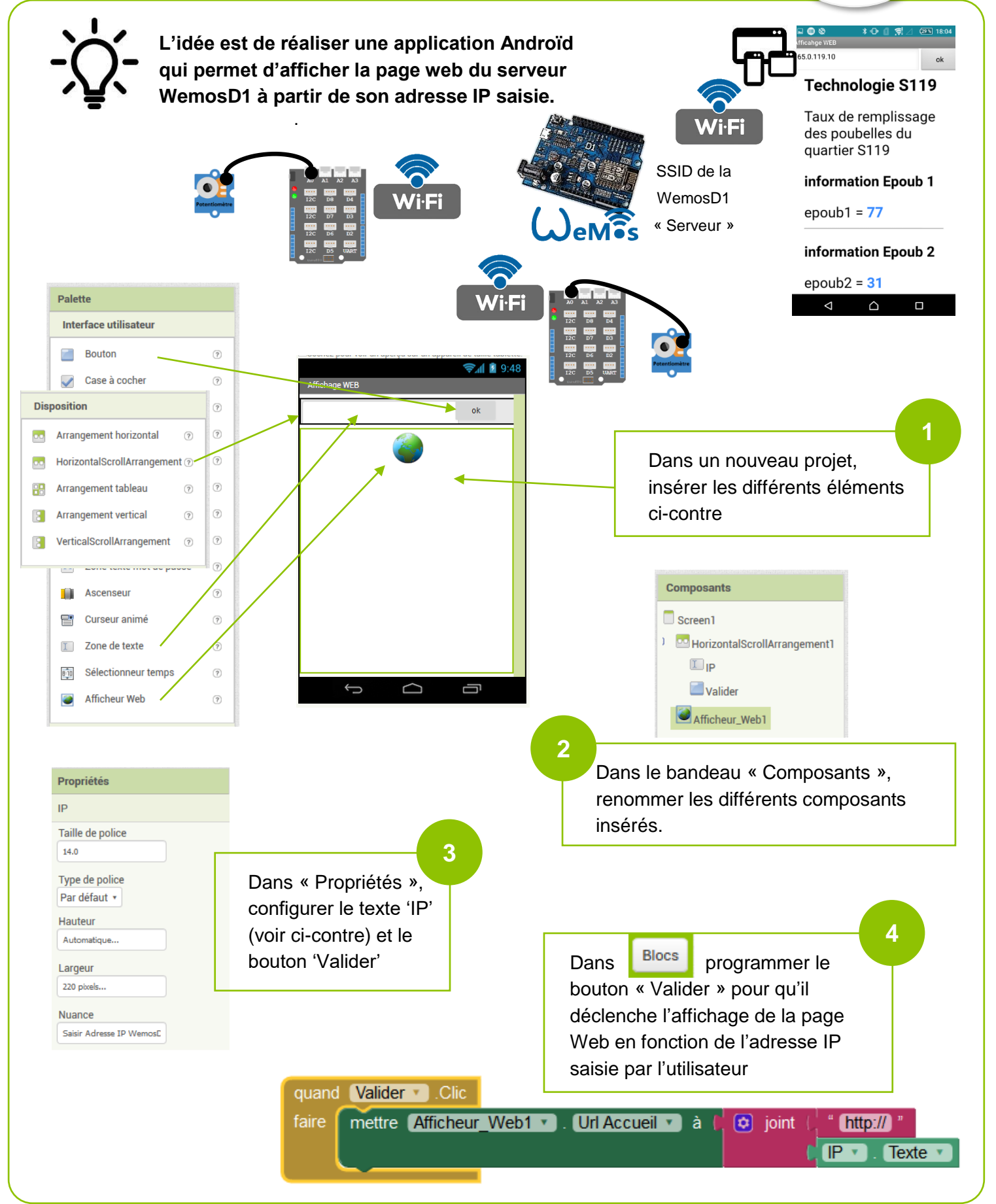